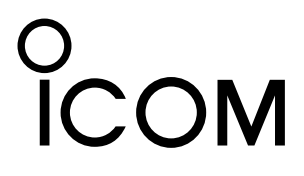

# UHF DIGITAL VOICE REPEATER ID-RP4000V Instruction Manual

This device complies with Part 15 of the FCC rules. Operation is subject to the following two conditions: (1) This device may not cause harmful interference, and (2) this device must accept any interference received, including interference that may cause undesired operation.

## **IMPORTANT**

**READ THIS INSTRUCTION MANUAL CAREFULLY** before attempting to operate the repeater.

**SAVE THIS INSTRUCTION MANUAL.** This manual contains important safety and operating instructions for the ID-RP4000V.

Refer to the ID-RP2 instruction manual, supplied with the ID-RP2C, about D-star system repeater instruction, installation and precautions, etc. for details.

Because of this instruction manual describes ID-RP4000V's particular installation and precautions only.

## PRECAUTIONS

▲ WARNING RF EXPOSURE! This device emits Radio Frequency (RF) energy. Extreme caution should be observed when operating this device. If you have any questions regarding RF exposure and safety standards please refer to the Federal Communications Commission Office of Engineering and Technology's report on Evaluating Compliance with FCC Guidelines for Human Radio Frequency Electromagnetic Fields (OET Bulletin 65).

 $\triangle$  **WARNING HIGH VOLTAGE! NEVER** attach an antenna or internal antenna connector during transmission. This may result in an electrical shock or burn.

 $\triangle$  **WARNING HIGH VOLTAGE! NEVER** install the antenna at any place that person touch the antenna easily during transmission. This may result in an electrical shock or burn.

 $\triangle$  **NEVER** apply AC to the [DC 13.8V IN] connector. This could cause a fire or ruin the repeater.

 $\triangle$  **NEVER** apply more than 16 V DC, such as a 24 V battery, to the [DC 13.8V IN] connector on the repeater. This could cause a fire or ruin the repeater.

 $\triangle$  **NEVER** let metal, wire or other objects touch any internal part or connectors on the repeater. This may result in an electric shock.

 $\triangle$  **NEVER** operate or touch the ID-RP4000V with wet hands. This may result in an electric shock or damage to the repeater unit.

## EXPLICIT DEFINITIONS

| WORD                                                                                | DEFINITION                  |  |
|-------------------------------------------------------------------------------------|-----------------------------|--|
| A <b>WARNING</b> Personal injury, fire hazard or electronic shock may occur.        |                             |  |
| CAUTION                                                                             | Equipment damage may occur. |  |
| NOTE If disregarded, inconvenienc<br>No risk or personal injury,<br>electric shock. |                             |  |

 $\bigtriangleup$  **NEVER** expose the ID-RP4000V to rain, snow or any liquids. These units have no water protection.

**AVOID** using or placing the ID-RP4000V in areas with temperatures below  $-10^{\circ}$ C (+14°F) or above +50°C (+122°F). Be aware that temperatures can exceed 80°C (+176°F), resulting in permanent damage to the repeater if left there for extended periods.

**AVOID** placing the ID-RP4000V in excessively dusty environments or in direct sunlig ht.

Place the repeater in a secure place to avoid inadvertent use by children.

DO NOT use chemical agents such as benzine or alcohol when cleaning, as they can damage the repeater's surfaces.

**DO NOT** modify the repeater for any reason.

Use the specified fuse only.

For the U.S.A. only

**CAUTION:** Changes or modifications to this repeater, not expressly approved by Icom Inc., could void your authority to operate this repeater under FCC regulations.

Icom, Icom Inc. and the  $^\circ_{\rm ICOM}$  logo are registered trademarks of Icom Incorporated (Japan) in the United States, the United Kingdom, Germany, France, Spain, Russia and/or other countries.

Microsoft, Windows and Windows Vista are either registered trademarks or trademarks of Microsoft Corporation in the United States and/or other countries.

All other products or brands are registered trademarks or trademarks of their respective holders.

## FOR CLASS B UNINTENTIONAL RADIATORS

This equipment has been tested and found to comply with the limits for a Class B digital device, pursuant to part 15 of the FCC Rules. These limits are designed to provide reasonable protection against harmful interference in a residential installation. This equipment generates, uses and can radiate radio frequency energy and, if not installed and used in accordance with the instructions, may cause harmful interference to radio communications. However, there is no guarantee that interference will not occur in a particular installation. If this equipment does cause harmful interference to radio or television reception, which can be determined by turning the equipment off and on, the user is encouraged to try to correct the interference by one or more of the following measures:

- Reorient or relocate the receiving antenna.
- Increase the separation between the equipment and receiver.
- Connect the equipment into an outlet on a circuit different from that to which the receiver is connected.
- Consult the dealer or an experienced radio/TV technician for help.

## TABLE OF CONTENTS

| IM<br>EX<br>PF<br>TA<br>SU | PORTANTi<br>PLICIT DEFINITIONSi<br>RECAUTIONSi<br>BLE OF CONTENTSii<br>IPPLIED ACCESSORIESii                                                                                                    |
|----------------------------|----------------------------------------------------------------------------------------------------|
| 1                          | SYSTEM OUTLINE 1                                                                                                    |
| 2                          | PANEL DESCRIPTIONS       2         Front panel       2         Rear panel       2                                                                                                    |
| 3                          | CONNECTIONS AND INSTALLATIONS3-5Precautions3> About coaxial cable3> About the power supply3> When install into system rack4> Rubber feet attachment4> Grounding4> System connections5                                                               |
| 4                          | DRIVER INSTALLATIONS         6–26           ■ Microsoft® Windows® XP (Service Pack 2)         6           ■ Microsoft® Windows® 2000         11           ■ Microsoft® Windows® 98SE/Me         15           ■ Microsoft® Windows Vista™         18 |

#### ■ COM port confirmation ...... 22 ♦ Microsoft<sup>®</sup> Windows<sup>®</sup> 98SE/Me ...... 23 5 UTILITY INSTALLATION ...... 27–29 Installation ..... 27 7 MAINTENANCE ...... 31 Troubleshooting ...... 31

### SUPPLIED ACCESSORIES

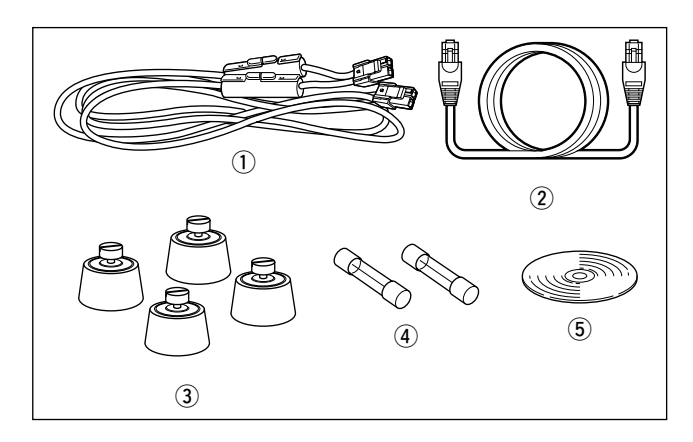

 1 Power cable (OPC- 1309; approx. 1 m; 3.3 ft)
 1

 2 Control cable (OPC-1069)
 1

 3 Rubber feet
 4

 4 Spare fuses (FGB10A)
 2

 5 Utility CD
 1

## SYSTEM OUTLINE

The ID-RP4000V is installed into the Digital Smart Technologies for Amateur Radio (D-STAR) repeater system for operation.

The ID-RP4000V never functions as a repeater without ID-RP2C, due to no relay function is built-in.

### ■ ID-RP4000V

• ID-RP4000V is a 440 MHz digital voice and slowspeed data repeater (4.8 kbps) and connects to the ID-RP2C.

**NOTE:** No audio CODEC is performed in the ID-RP4000V, thus the ID-RP4000V receives and transmits 4.8 kbps serial data only.

- Different frequencies are used for each transmission and reception in semi-duplex mode.
- The ID-RP4000V utility software, supplied with the ID-RP4000V, and a PC are required for both receive and transmit frequency settings.

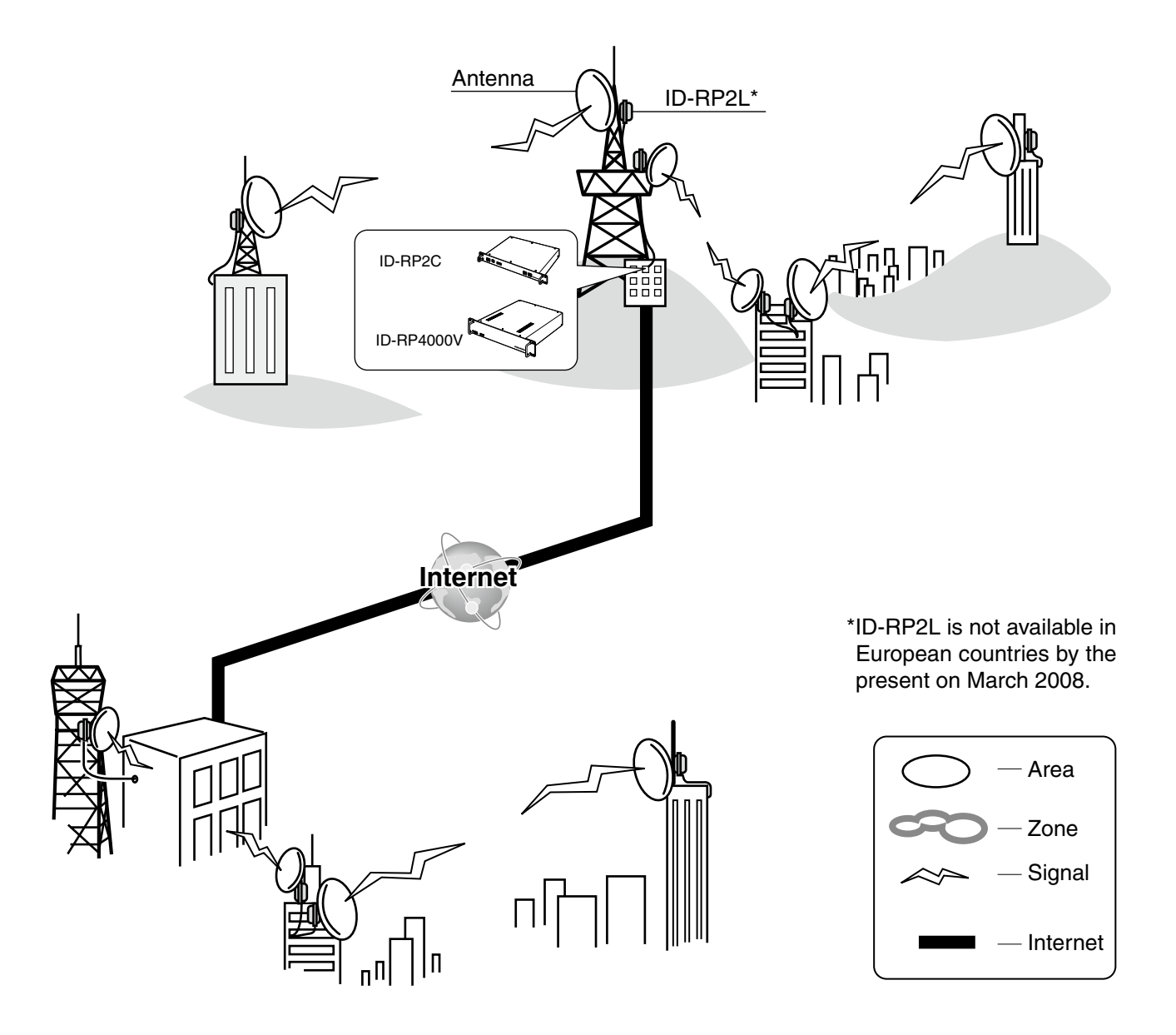

## PANEL DESCRIPTIONS 2

## Front panel

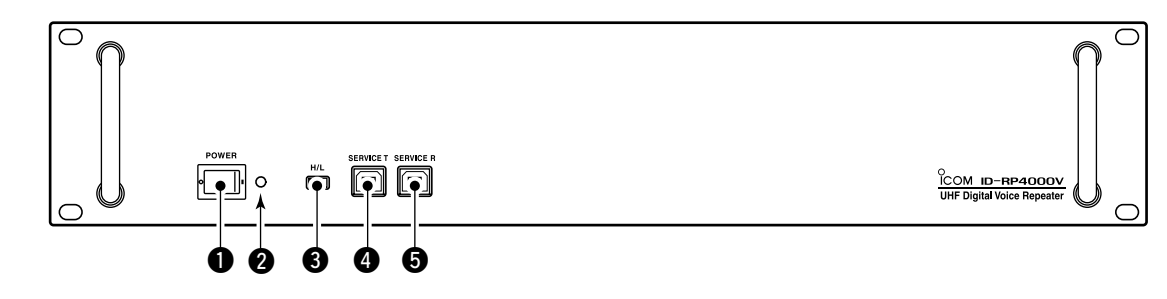

#### POWER SWITCH [POWER]

The power switch for ID-RP4000V.

#### **2** POWER INDICATOR

The LED indicator for the ID-RP4000V and lights when the power is turned ON.

#### HIGH/LOW POWER SELECT SWITCH [H/L] Selects the transmit output power High (approx. 25 W) and Low (approx. 2.5 W).

### Rear panel

- SERVICE CONNECTOR T [SERVICE T] (p. 30) Connects a PC via an USB cable (A-B type; purchase separately) to set the transmit frequency.
- SERVICE CONNECTOR R [SERVICE R] (p. 30) Connects a PC via an USB cable (A-B type; purchase separately) to set the receive frequency.

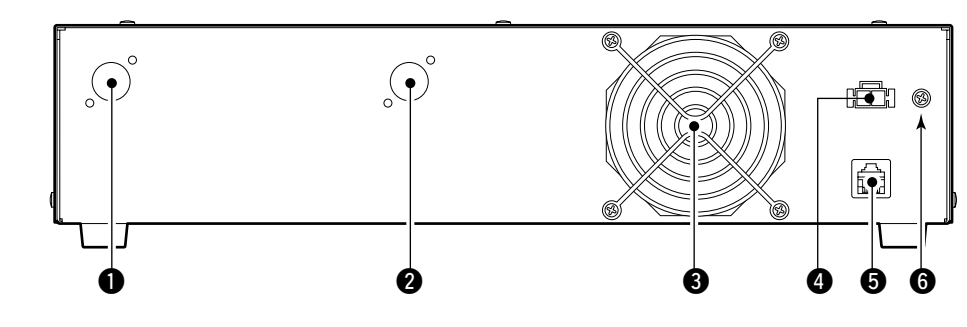

#### RECEIVE ANTENNA CONNECTOR [RX ANT] (p. 5)

Connect a 440 MHz band antenna through a duplexer.

#### PRANSMIT ANTENNA CONNECTOR [TX ANT] (p. 5)

Connect a 440 MHz band antenna through a duplexer.

#### **COOLING FAN**

#### **4 POWER CONNECTOR [DC13.8V]** (p. 5)

Connects to ID-RP2C via the supplied DC power cable (OPC-1309) to be supplied the DC power.

#### **(**[CONT I/O] (p. 5)

Connects to ID-RP2C via the supplied control cable for received or transmitted serial data communication.

#### GROUND TERMINAL [GND] (p. 4)

Connects to a ground to prevent electrical shocks, TVI, BCI and other problems.

## CONNECTIONS AND INSTALLATIONS

### Precautions

#### **NEVER** expose the ID-RP4000V to rain, snow or any liquids.

NEVER connect the repeater to a power source using reverse polarity. This will damage the repeater.

And turn the repeater power OFF when connecting a power supply.

AVOID using or placing the ID-RP4000V in areas with temperature below -10°C (+14°F) or above +50°C (+122°F).

AVOID placing the ID-RP4000V in excessively dusty environments or in direct sunlight.

AVOID placing the ID-RP4000V against walls or putting anything on top of the units. This will obstruct heat dissipation.

Use 50  $\Omega$  of impedance for both antenna (at Feeding power point) and coaxial cable.

Type-N connector is used for the connection between ID-RP4000V and antenna.

**RECOMMENDATION:** Install a lightning protector between the ID-RP4000V and antenna.

## ■ About the power supply

Be sure to the DC power supply that used with the ID-RP4000V system is meet the followings: Output voltage : 13.8 V DC ±15% Current capacity : At least the total current consump-

tion of the connected equipments.

#### About coaxial cable

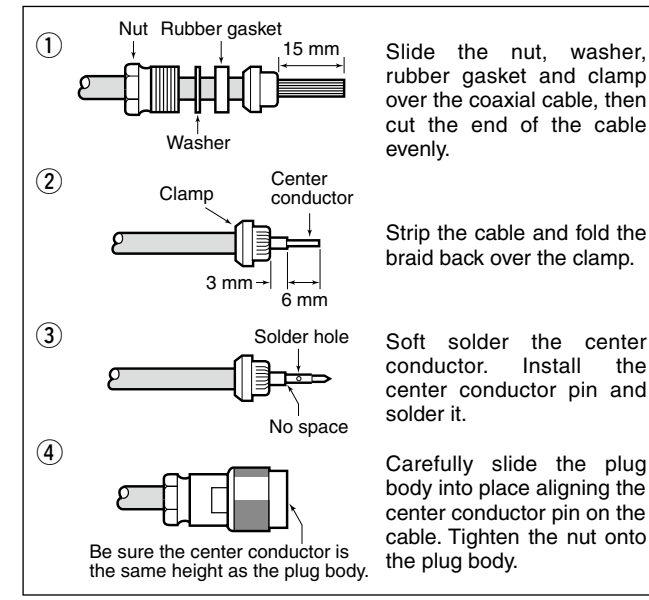

the

## When install into system rack

The ID-RP4000V is designed to install into the 19-inch rack (EIA standard) directly.

Use the supplied bolts with the rack when fixing the ID-RP4000V.

We recommend to use the rack that has rails due to the weigh of the ID-RP4000V is approx. 7.5 kg (16.5 lbs).

## Rubber feet attachment

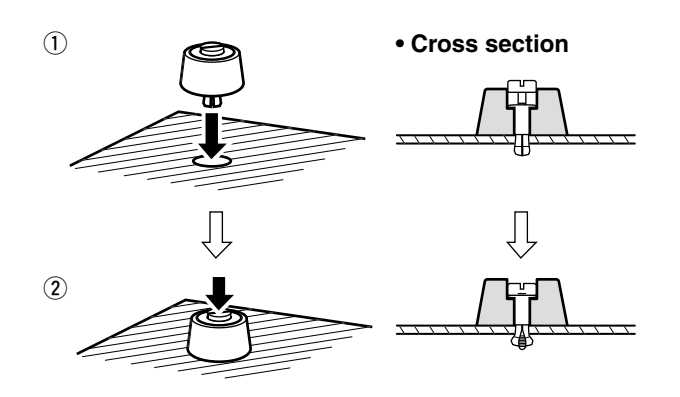

Attach the supplied rubber feet onto the bottom of the ID-RP4000V as shown at left when not installed into 19-inch rack. Desktop operation can be performed.

## Grounding

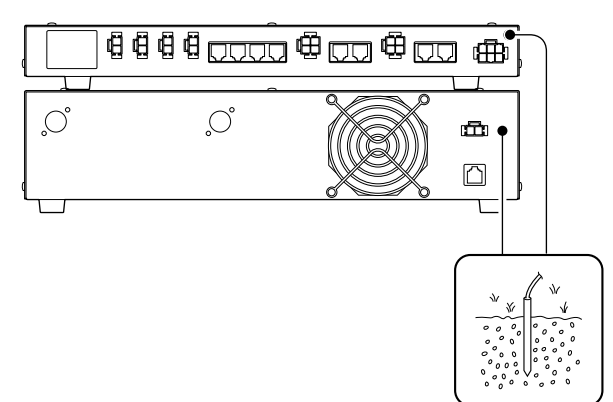

To prevent electrical shock, television interference (TVI), broadcast interference (BCI) and other problems, ground the transceiver through the GROUND terminal on the rear panel.

For best results, connect a heavy gauge wire or strap to a long earth-sunk copper rod.

Make the distance between the [GND] terminal and ground as short as possible.

M**WARNING: NEVER**connect the [GND] terminal to a gas or electric pipe, since the connection could cause an explosion or electric shock.

## System connections

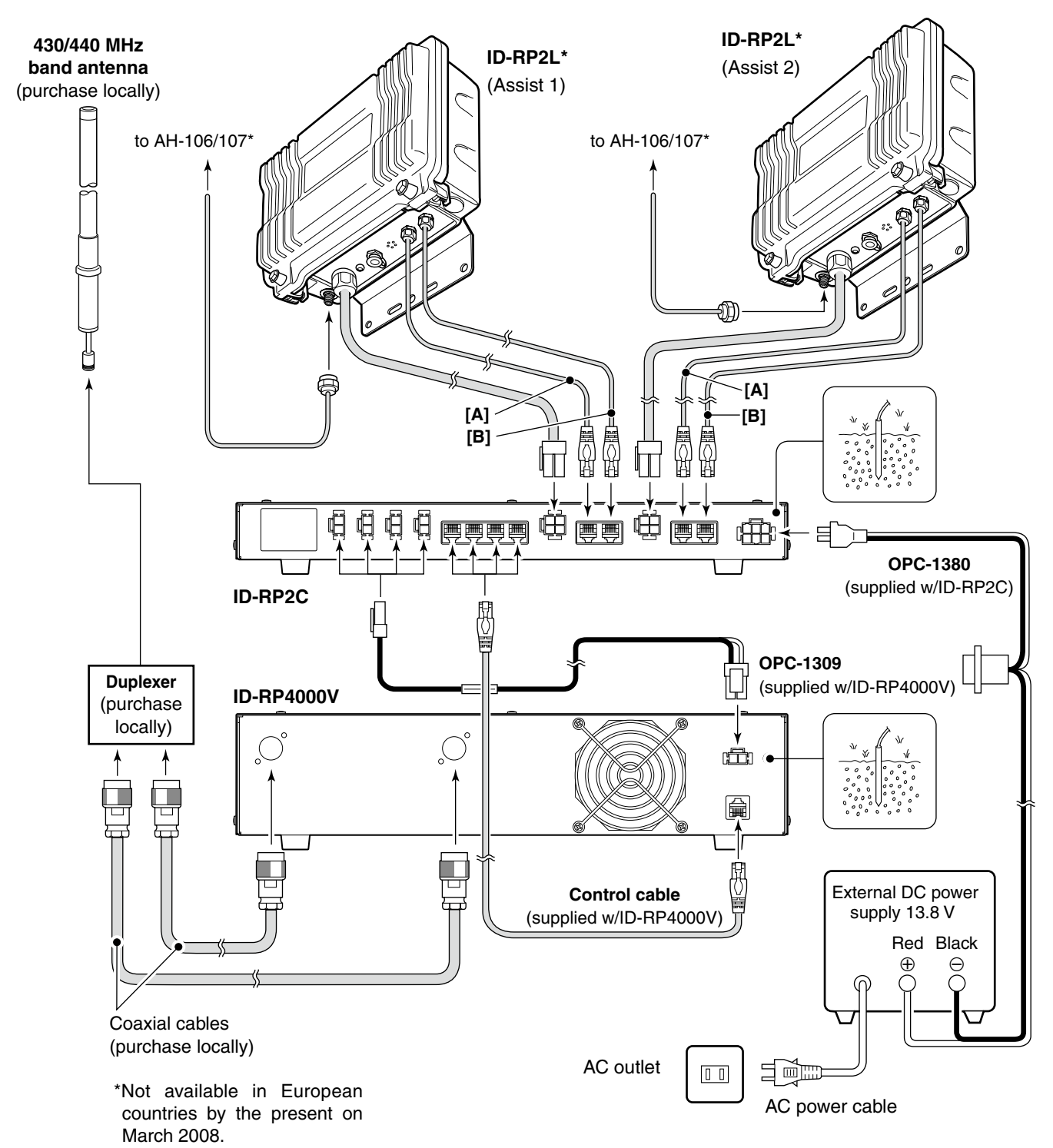

DRIVER INSTALLATIONS 4

The USB (Universal Serial Bus) cable (A-B type; purchase separately) is used for the connection between ID-RP4000V and a PC.

So, the USB driver installation is required for the PC.

In addition, individual USB driver installation is required for each connector, because the communication port number difference.

In this instruction, describes with the installation of the ID-RP4000V [SERVICE T] connector for example.

#### NOTE:

The repeater unit connection may not be recognized with the PC according to the using USB cable length.

Use the shorter USB cable as possible is recommended.

## Microsoft<sup>®</sup> Windows<sup>®</sup> XP (Service Pack 2)

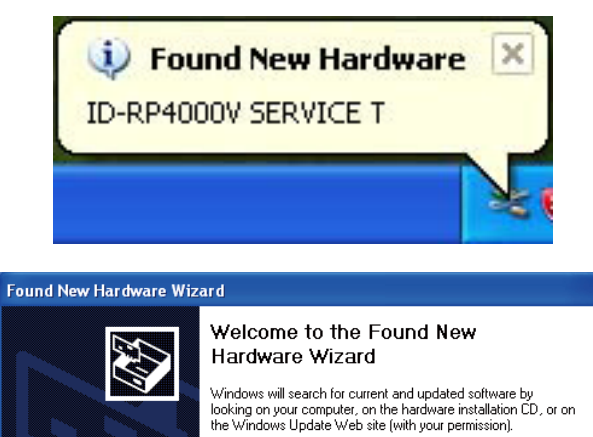

Read our privacy policy

O Yes, this time only

Click Next to continue

Can Windows connect to Windows Update to search for

Yes now and every time I connect a device
 No, not this time
 Select

Click

Next >

Cancel

- 1) Start up the Windows.
  - Quit all applications if activated.
- ② Insert the CD that comes with the ID-RP4000V, into the CD drive.
- (3) Connect the PC and ID-RP4000V [SERVICE T] connector using with an USB cable (A-B type; purchase separately).
- (4) "Found New Hardware ID-RP4000V SERVICE T" appears as at left.
- (5) The "Found New Hardware Wizard" will come up as at left. Select "No, not this time" then click [Next>].

Solution of the sector of the sector of the

■ Microsoft<sup>®</sup> Windows<sup>®</sup> XP (Service Pack 2)— continued

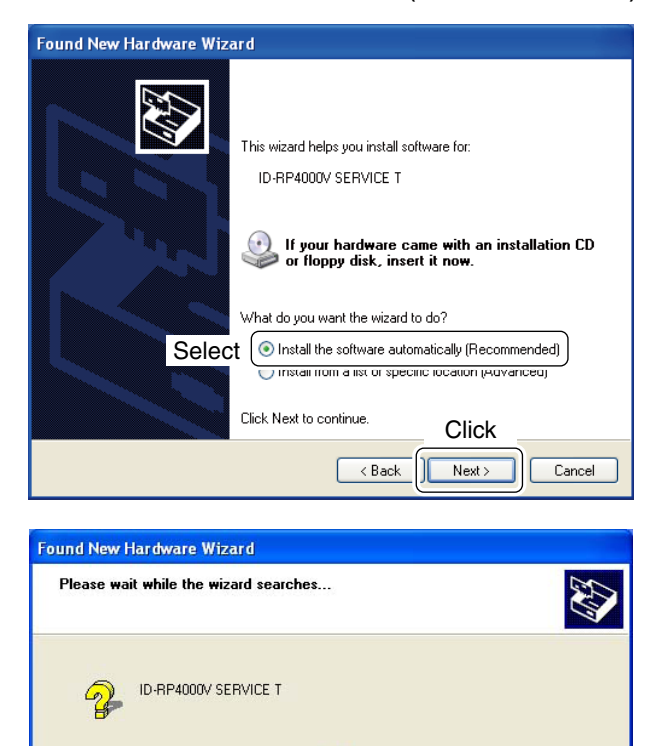

6 When the dialog box as at left is displayed, select "Install the software automatically (Recommended)," then click [Next>].

The wizard starts searching for the driver and shows the dialog as at left during search.

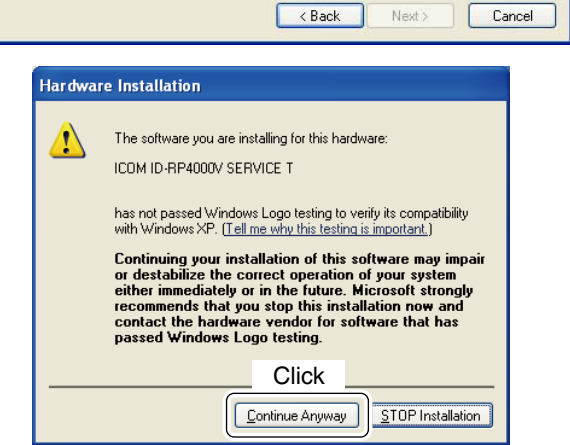

- 8 While searching the driver, the "Hardware Installation" dialog box appears as at left. Click [Continue Anyway] to start the installation.

  - **NOTE:** If the dialog as at left does not appear, select "Install from a list or specific location (Advanced)" in step (6), then select the driver folder in the CD.

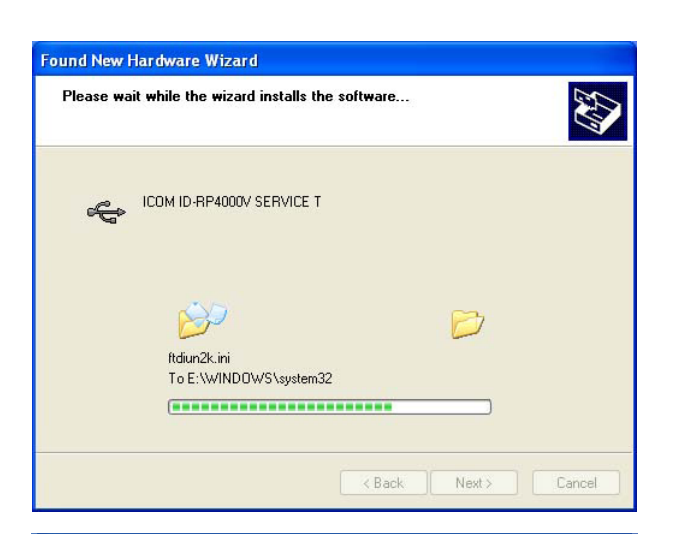

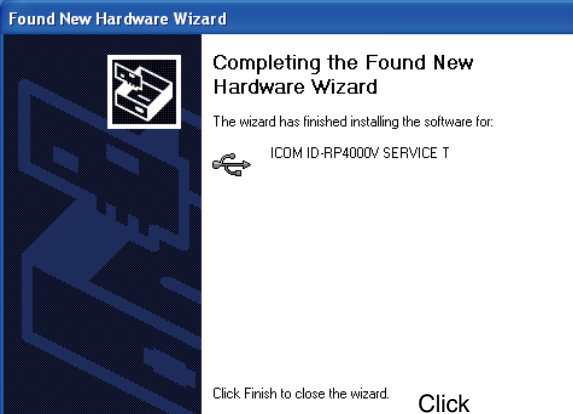

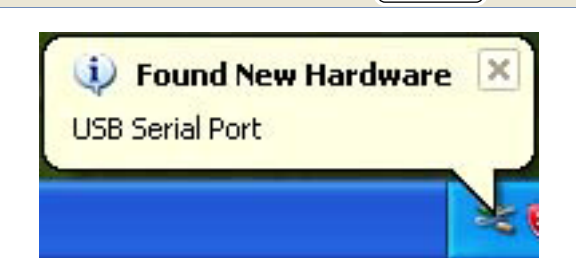

< <u>B</u>ack

Finish

Cancel

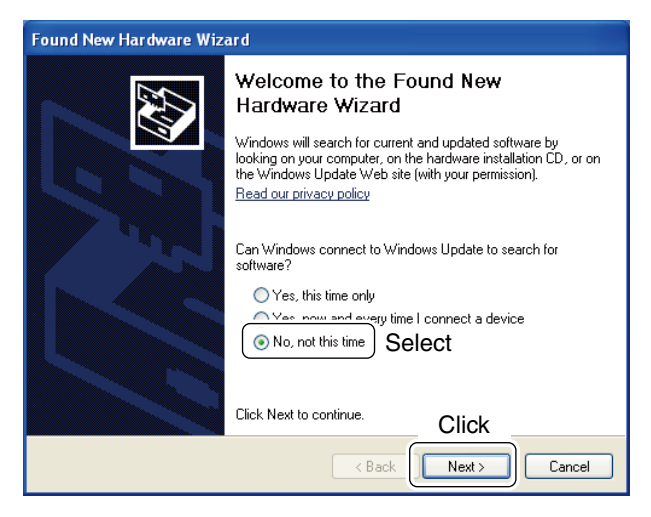

(9) Windows starts installing the USB driver.

1 After the installation is completed, click [Finish].

- ① After clicking [Finish], "Found New Hardware USB Serial Port" appears as at left.
- The "Found New Hardware Wizard" will come up as at left.
   Select "No, not this time" then click [Next>].

Solution Continue to the next page.

#### 4 DRIVER INSTALLATIONS

■ Microsoft<sup>®</sup> Windows<sup>®</sup> XP (Service Pack 2)— continued

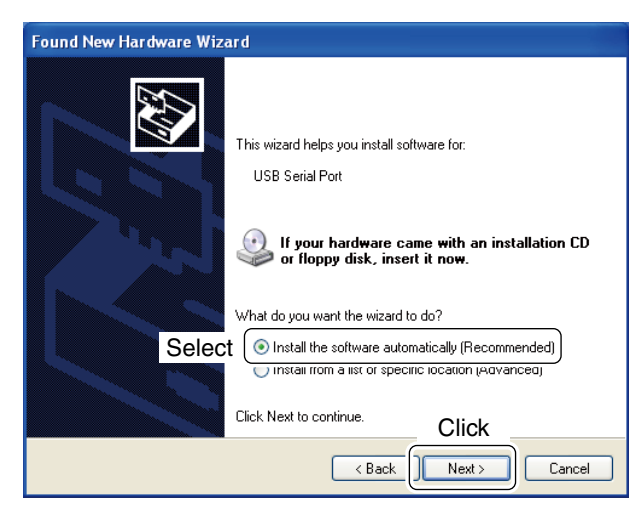

(13) Select "Install the software automatically (Recommended)," then click [Next>].

(1) The wizard starts searching for the driver and shows the dialog as at left during search.

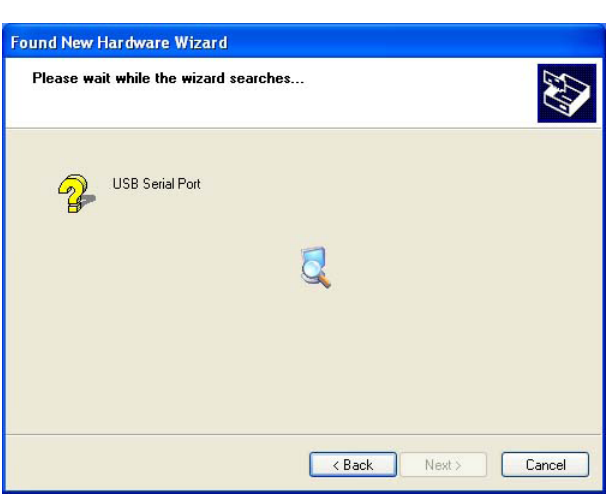

| Hardwa | re Installation                                                                                                    |
|--------|----------------------------------------------------------------------------------------------------|
| Ţ      | The software you are installing for this hardware:<br>ICOM ID-RP4000V SERVICE T<br>has not passed Windows Logo testing to verify its compatibility<br>with Windows XP. ( <u>Tell me why this testing is important.</u> )<br>Continuing your installation of this software may impair<br>or destabilize the correct operation of your system<br>either immediately or in the future. Microsoft strongly<br>recommends that you stop this installation now and<br>contact the hardware vendor for software that has<br>passed Windows Logo testing. |
|        | Click                                                                                                    |
|        |                                                                                                    |

- 15 While searching the driver, the "Hardware Installation" dialog box appears as at left. Click [Continue Anyway] to start the installation.
  - **NOTE:** If the dialog as at left does not appear, select "Install from a list or specific location (Advanced)" in step (3), then select the driver folder in the CD.

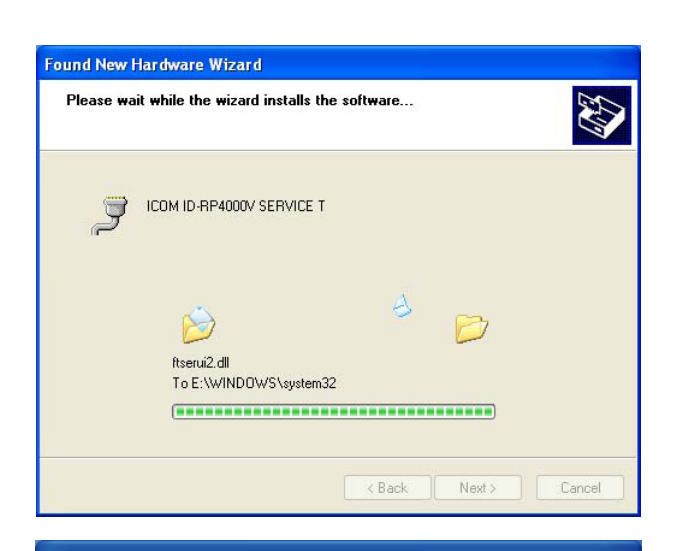

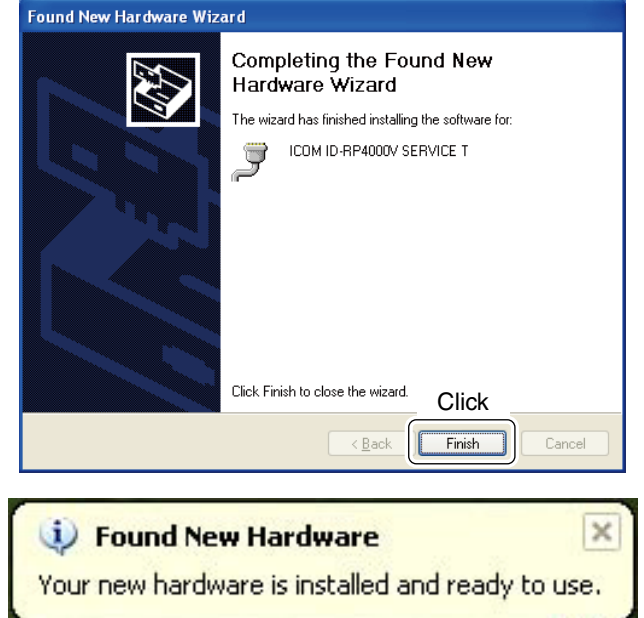

16 Windows starts installing the USB driver.

1 After the installation is completed, click [Finish].

- (B) After clicking [Finish], "Found New Hardware Your new hardware is installed and ready to use" appears as at left.
- 19 Eject the CD.
  - Rebooting the PC is recommended.

Microsoft<sup>®</sup> Windows<sup>®</sup> 2000

## Found New Hardware ID-RP4000V SERVICE T Installing. nd New Hardware Wizard Welcome to the Found New Hardware Wizard This wizard helps you install a device driver for a nardware device To continue, click Next. Click Next> Cancel Found New Hardware Wizard Install Hardware Device Drivers A device driver is a software program that enables a hardware device to work with an operating system. This wizard will complete the installation for this device: ID-RP4000V SERVICE T Z. A device driver is a software program that makes a hardware device work. Windows needs driver files for your new device. To locate driver files and complete the installation click Next. What do you want the wizard to do? Select Display a list of the known drivers for this device so that I can choose a specific Click < Back Next > Cancel

- 1 Start up the Windows.
  - Quit all applications if activated.
- ② Insert the CD that comes with the ID-RP4000V, into the CD drive.
- (3) Connect the PC and ID-RP4000V [SERVICE T] connector using with an USB cable (A-B type; purchase separately).
- (4) "Found New Hardware ID-RP4000V SERVICE T" appears as at left.
- (5) The "Found New Hardware Wizard" will come up as at left. Click [Next->].

 When the dialog box as at left is displayed, select "Search for a suitable driver for my device (recommended)," then click [Next->].

#### DRIVER INSTALLATIONS 4

Found New Hardware Wizard Locate Driver Files Where do you want Windows to search for driver files? Search for driver files for the following hardware device: ID-RP4000V SERVICE T Z The wizard searches for suitable drivers in its driver database on your computer and in any of the following optional search locations that you specify. To start the search, click Next. If you are searching on a floppy disk or CD-ROM drive, insert the floppy disk or CD before clicking Next. Optional search locations: Eloppu disk drive CD-ROM drives Select Specify a location Microsoft Windows Update Click < Back Next> Cancel Found New Hardware Wizard Driver Files Search Results The wizard has finished searching for driver files for your hardware device 643 The wizard found a driver for the following device:

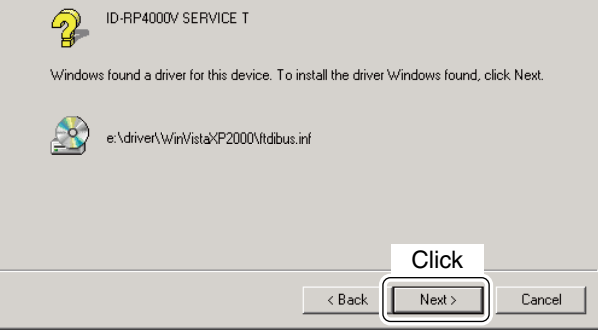

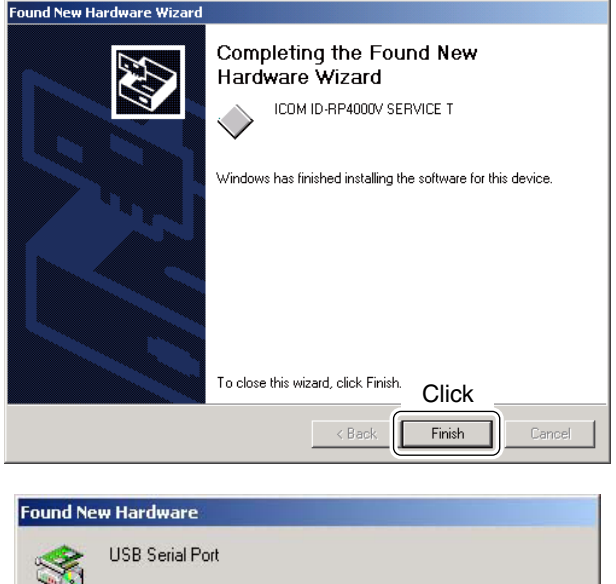

USB Serial Port

O Select "CD-ROM drives," then click [Next >].

 When the appropriate driver is found, the dialog box appears as at left appears. Click [Next >] to start the installation.

(9) After the installation is completed, click [Finish].

 After clicking [Finish], "Found New Hardware USB Serial Port" appears as at left.

Solution Continue to the next page.

■ Microsoft<sup>®</sup> Windows<sup>®</sup> 2000— continued

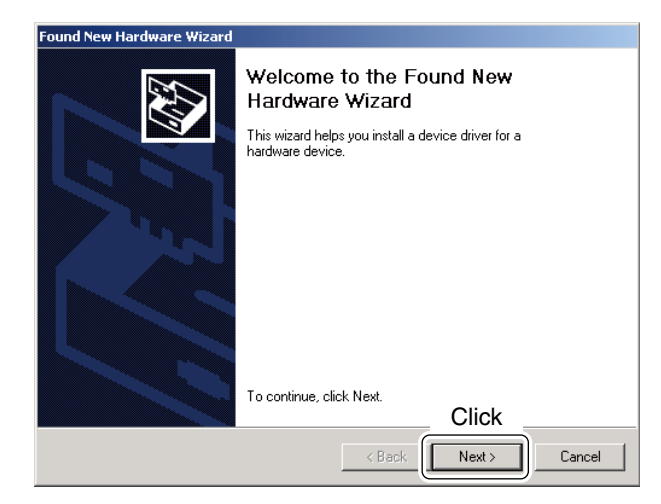

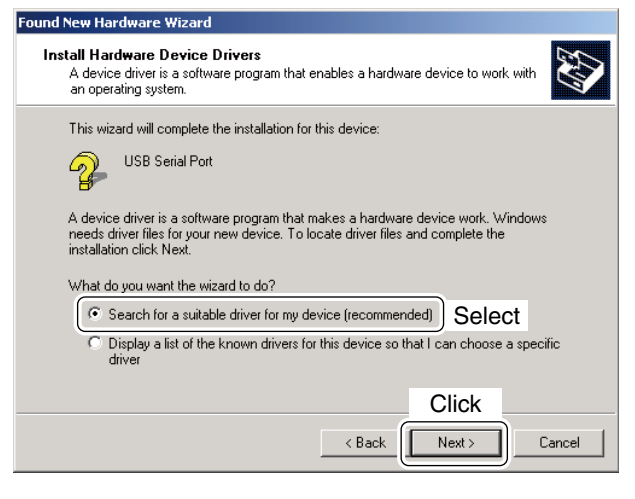

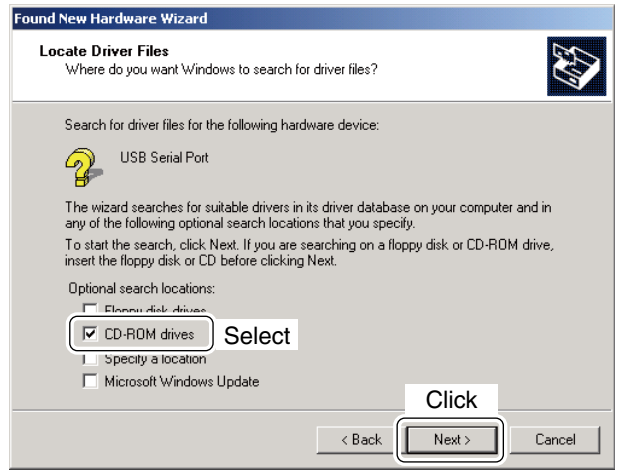

 The "Found New Hardware Wizard" will come up as at left. Click [Next->].

12 Select "Search for a suitable driver for my device (recommended)," then click [Next->].

(13) Select "CD-ROM drives," then click [Next >].

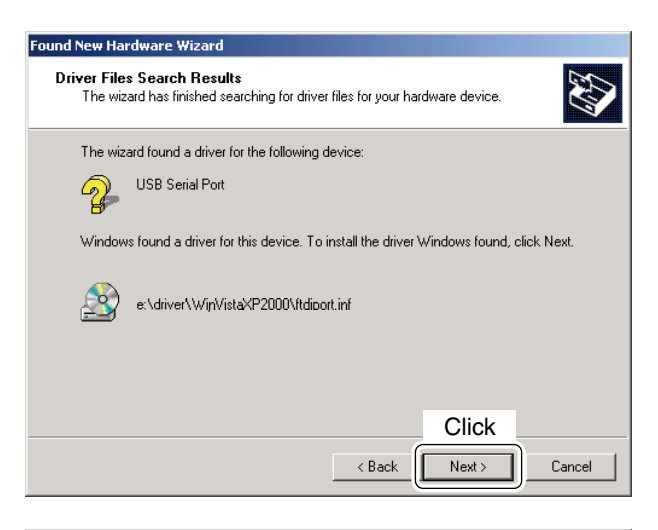

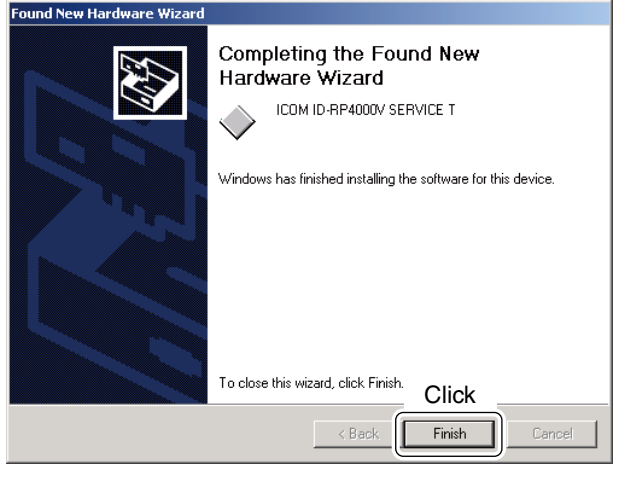

 When the appropriate driver is found, the dialog box appears as at left appears.
 Click [Next >] to start the installation.

- (5) After the installation is completed, click [Finish].(6) Eject the CD.
  - Rebooting the PC is recommended.

## Microsoft<sup>®</sup> Windows<sup>®</sup> 98SE/Me

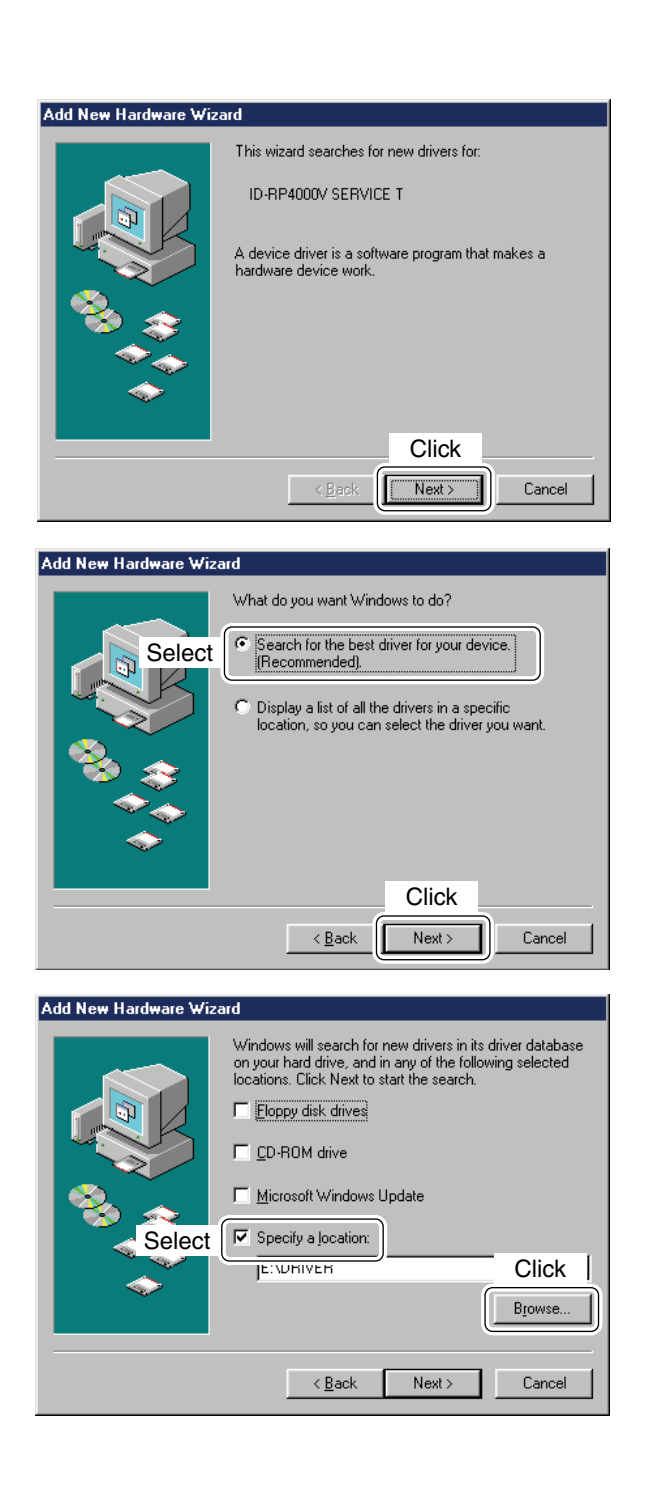

- 1 Start up the Windows.
  - Quit all applications if activated.
- ② Insert the CD that comes with the ID-RP4000V, into the CD drive.
- (3) Connect the PC and ID-RP4000V [SERVICE T] connector using with an USB cable (A-B type; purchase separately).
- ④ The "Add New Hardware Wizard" will come up as at left.

Click [Next>].

(5) When the dialog box as at left is displayed, select "Search for the best driver for your device. (Recommended).", then click [Next>].

- ⑥ Click to add the check mark, "✓," into "Specify a location:," then click [Browse...].
  - **NOTE:** Remove the check mark, " $\checkmark$ ," from "Floppy disk drive," "CD-ROM drive" and "Microsoft Windows Update" to prevent the incorrect driver selection.

 ⑦ Double-click the "Driver" folder then select "WinME98" folder in the CD. Click [OK].

> ⑧ Confirm the driver folder in the CD is selected, then click [Next >].

> (9) When the driver is found, the screen as at left appears.

Click [Next >] to start the driver installation.

Solution of the next page.

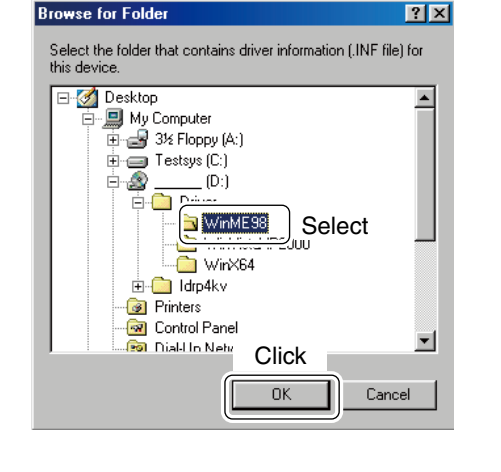

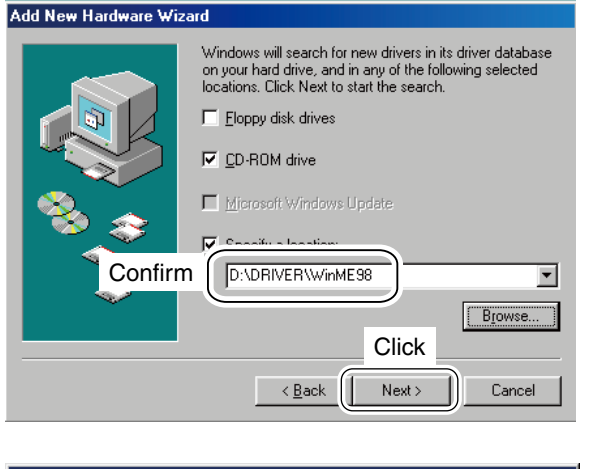

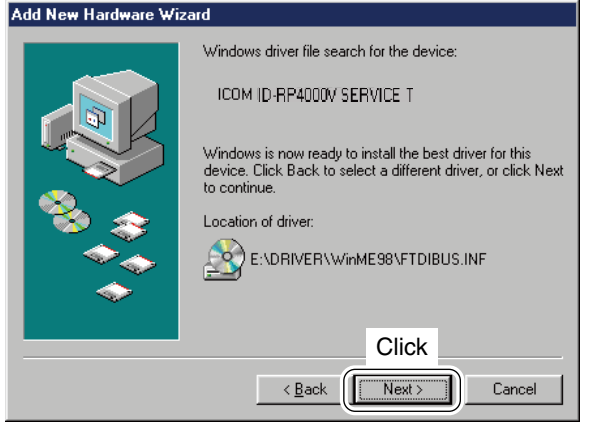

#### 4 DRIVER INSTALLATION

■ Microsoft<sup>®</sup> Windows<sup>®</sup> 98SE/Me— continued

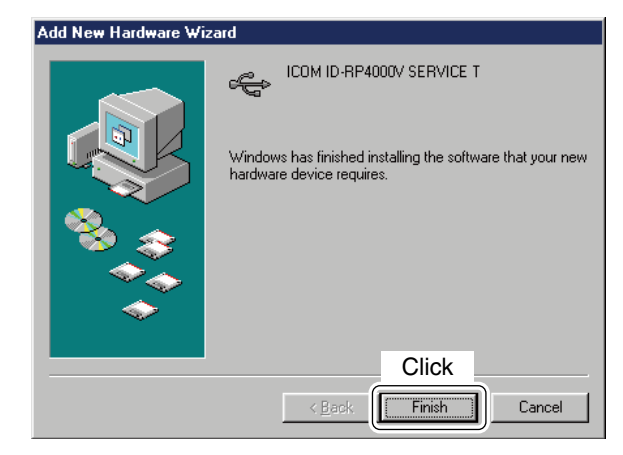

| New Hardware Found |                                                     |  |
|--------------------|-----------------------------------------------------|--|
| Ţ                  | ICOM ID-RP4000V SERVICE T                           |  |
| Window             | s is installing the software for your new hardware. |  |

10 After the installation is completed, click [Finish].

- 1) After clicking [Finish], "New Hardware Found ICOM ID-RP4000V SERVICE T" appears as at left.
- 12 Eject the CD.
  - Rebooting the PC is recommended.

## ∎ Microsoft<sup>®</sup> Windows Vista™

| Vir<br>D-F | idows needs to install driver software for your<br>RP4000V SERVICE T                                                                             |
|------------|----------------------------------------------------------------------------------------------------|
| C          | lick                                                                                                    |
| 8          | Locate and install driver software (recommended)<br>Windows will guide you through the process of installing driver software<br>for your device. |
| +          | Ask me again later<br>Windows will ask again the next time you plug in your device or log on.                                                    |
| •          | Don't show this message again for this device<br>Your device will not function until you install driver software.                                |

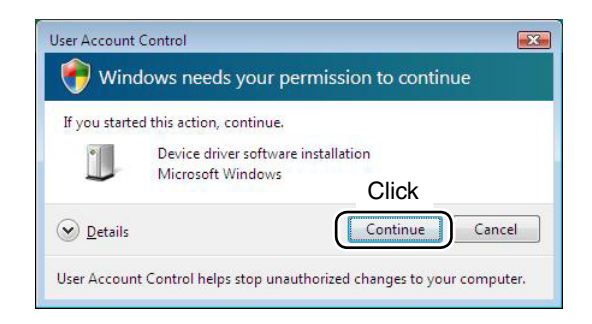

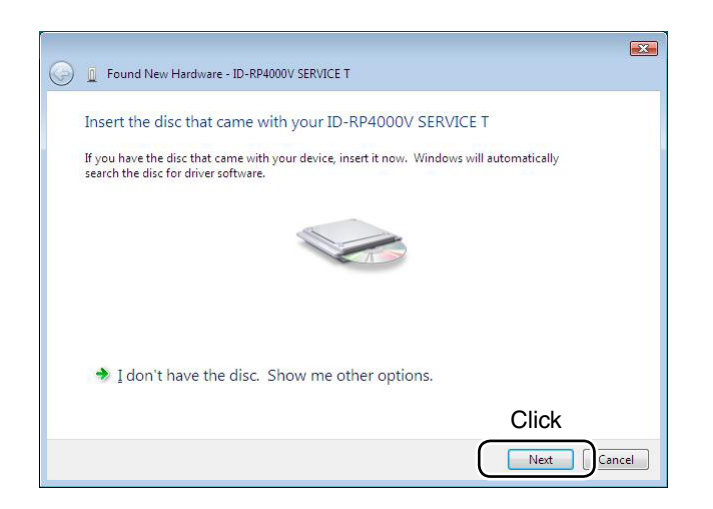

- When the PC can be connected to the Internet, please make the PC stand-alone.
- ① Start up the Windows. • Quit all applications if activated.
- (2) Insert the CD that comes with the ID-RP4000V, into the CD drive.
- 3 Connect the PC and ID-RP4000V [SERVICE T connector using with an USB cable (A-B type; purchase separately).
- (4) "Found New Hardware" appears as at left. Click "Locate and install driver software (recommended)".

(5) In case "User Account Control" dialog box appears as at left, click [Continue].

6 When the dialog box as at left is displayed, click [Next].

Continue to the next page

#### 4 DRIVER INSTALLATION

■ Microsoft<sup>®</sup> Windows Vista<sup>™</sup>— continued

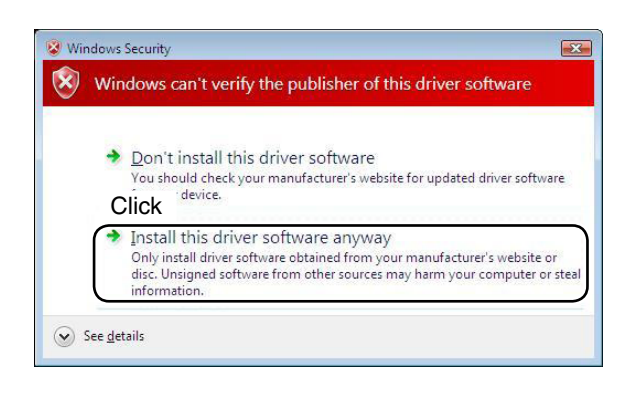

| G 👔 Found New Hardware - ID-RP4000V SERVICE T |  |
|-----------------------------------------------|--|
| Installing driver software                    |  |
|                                               |  |
|                                               |  |
|                                               |  |
|                                               |  |
|                                               |  |
|                                               |  |

| Found New Hardware - ICOM ID-RP4000V SERVICE T                       |       |
|----------------------------------------------------------------------|-------|
| The software for this device has been successfully installed         |       |
| Windows has finished installing the driver software for this device: |       |
| ICOM ID-RP4000V SERVICE T                                            |       |
|                                                                      |       |
|                                                                      |       |
|                                                                      |       |
|                                                                      | Click |
|                                                                      |       |

⑦ The dialog box as at left is displayed. Click "Install this driver software anyway" to start the installation.

(8) The wizard starts searching for the driver and shows the dialog as at left during search.

(9) After the installation is completed, click [Close].

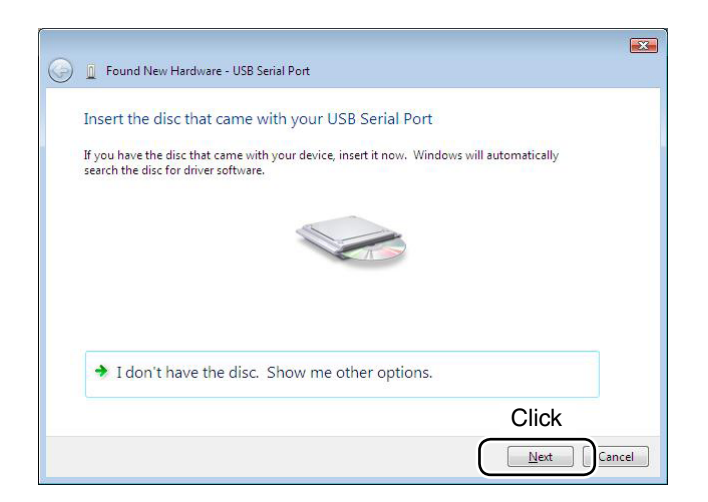

10 When the "Found New Hardware -USB Serial Port" appears as at left, click [Next].

 The dialog box as at left is displayed. Click "Install this driver software anyway" to start the installation.

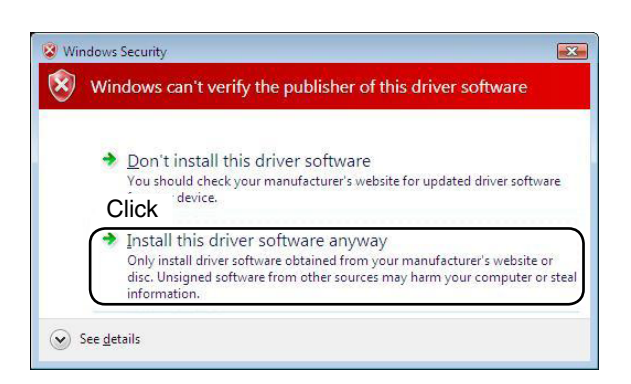

| Found New Hardware - USB Serial Port | X |
|--------------------------------------|---|
| Installing driver software           |   |
| instanting driver software           |   |
|                                      |   |
|                                      |   |
|                                      |   |
|                                      |   |
|                                      |   |
|                                      |   |
|                                      |   |
|                                      |   |

12 The wizard starts searching for the driver and shows the dialog as at left during search.

Continue to the next page

#### 4 DRIVER INSTALLATION

■ Microsoft<sup>®</sup> Windows Vista<sup>™</sup>— continued

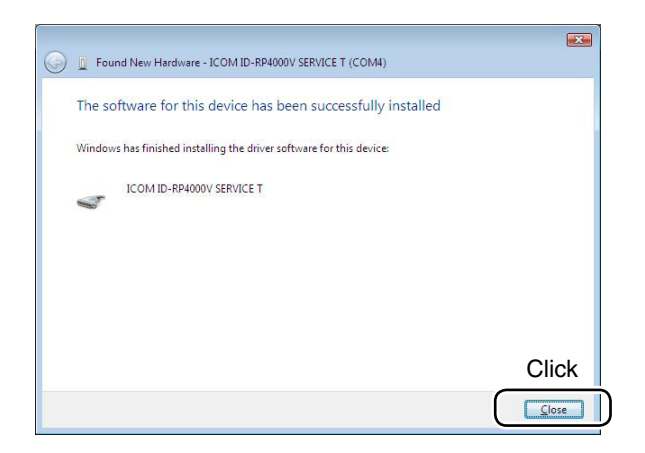

(3) After the installation is completed, click [Close].(4) Eject the CD.

• Rebooting the PC is recommended.

## COM port confirmation

#### ♦ Microsoft<sup>®</sup> Windows<sup>®</sup> XP/2000

| System Properties                                                                                                  |                             | ? 🛛                             |
|----------------------------------------------------------------------------------------------------|-----------------------------|---------------------------------|
| System Restore Autor                                                                                               | Click<br>Hardware           | Remote<br>Advanced              |
| Device Manager<br>The Device Manager lists all the<br>on your computer. Use the Devic<br>properties of any device. | hardware de<br>:e Manager t | vices installed<br>o change the |
| Click                                                                                                    | Device                      | Manager                         |
|                                                                                                    |                             |                                 |

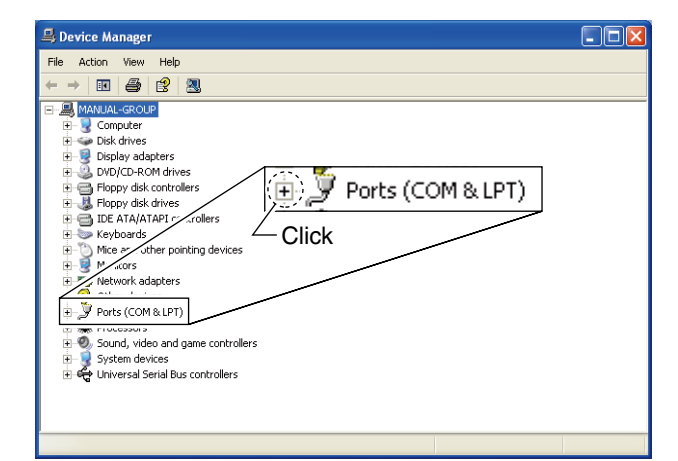

- Ports (COM & LPT)
  Communications Port (COM1)
  Communications Port (COM2)
  Communications Port (COM2)
  Communications Port (COM3)
  Check the connected unit and connector names,
  - Check the connected unit and connector names, and COM port number.
    (In this example, the USP social port number is "2")
    - (In this example, the USB serial port number is "3.")

After the driver installation, confirm the driver availability and the port number are recommended. In this section, COM port number confirmation of the ID-RP4000V [SERVICE T] connector is used for instruction example.

- 1) Start up Windows.
- (2) Connect the PC and the ID-RP4000V [SERVICE T] connector through an USB cable (A-B type; purchase separately).
- ③ Right click "My Computer" then select "Properties."
  "My Computer" is available in <Start> menu with Windows XP.
- ④ "System Properties" screen appears as at left. Click [Hardware] tub and then click [Device Manager].

⑤ "Device Manager" screen appears. Click " + " of Ports (COM&LPT).

- ⑥ Confirm "ICOM ID-RP4000V SERVICE T (COM\*)" is displayed.
  - If not displayed, or few COM port numbers are displayed at the same time, the driver installation may not be installed properly. Un-install the USB driver then reinstall the driver again in such cases.

**NOTE:** "**\***" is the COM port number, that is used for the communication setting with the utility software.

<e.g.: When driver re-installation is required> "ICOM ID-RP4000V SERVICE T (COM\*) (COM\*)"

#### ♦ Microsoft<sup>®</sup> Windows<sup>®</sup> 98SE/Me

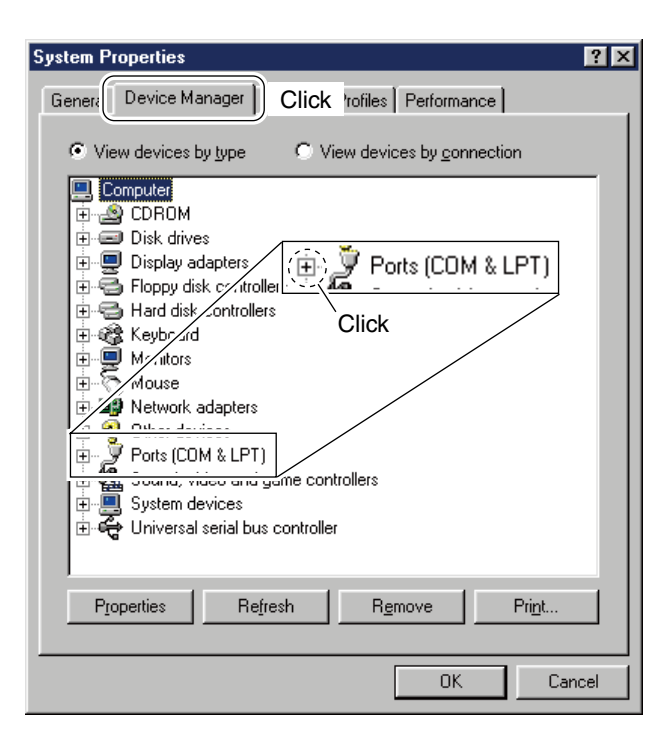

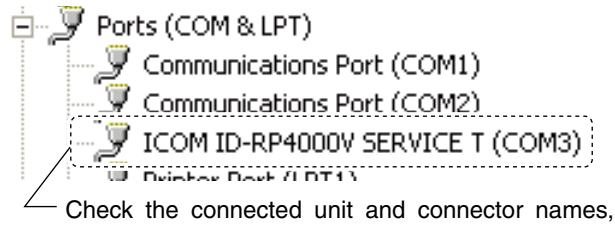

and COM port number.

(In this example, the USB serial port number is "3.")

- ① Start up Windows.
- (2) Connect the PC and the ID-RP4000V [SERVICE T] connector through an USB cable (A-B type; purchase separately).
- 3 Right click "My Computer" then select "Properties."
- ④ "System Properties" screen appears as at left. Click [Device Manager] tub.

⑥ Confirm "ICOM ID-RP4000V SERVICE T (COM\*)" is displayed.

• If not displayed, or few COM port numbers are displayed at the same time, the driver installation may not be installed properly. Un-install the USB driver then reinstall the driver again in such cases.

**NOTE:** "**\***" is the COM port number, that is used for the communication setting with the utility software.

<e.g.: When driver re-installation is required> "ICOM ID-RP4000V SERVICE T (COM\*) (COM\*)"

#### ♦ Microsoft<sup>®</sup> Windows Vista<sup>™</sup>

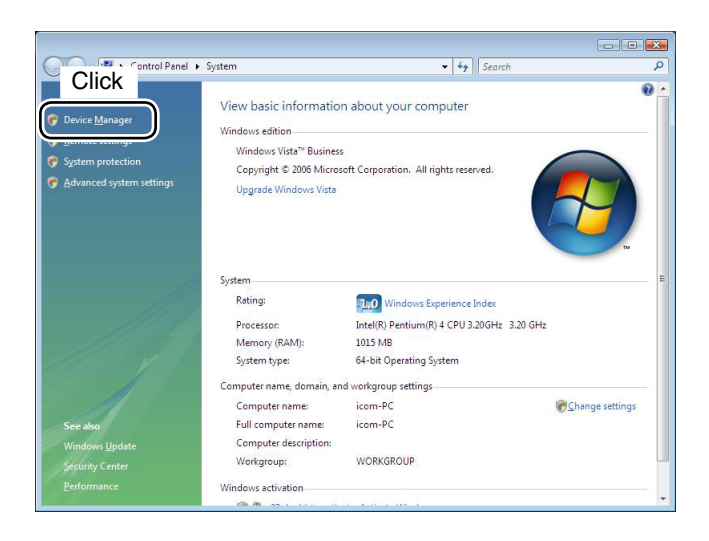

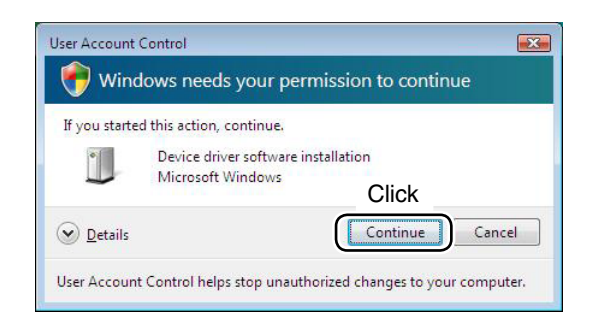

| 🚔 Device Manager                          |              |              |              |               |
|-------------------------------------------|--------------|--------------|--------------|---------------|
| <u>File Action View H</u> elp             |              |              |              |               |
| (+ +) II   II II   II   II   II   II   II |              |              |              |               |
| DVD/CD-ROM drives                         | D Ports (CC  | M& IPT)      |              |               |
| - 0 Human Interface Devices               | i i ones (ee |              |              | 0000          |
| IDE ATA/ATAPI controllers                 | Com          | munication   | s Port (CON  | 41)           |
| 🖽 🛲 Keyboards                             | 1            | manneactor   | ist one (con | 141           |
| ⊕ ∐ Mice and other pointing de            | NOT ICON     | 1 ID-RP400(  | W SERVICE 1  | E(COM4)       |
| Monitors                                  |              | 110 111 1001 | T DERTICE    | (county)      |
| Ports (COM & LPT)                         |              | 1            |              |               |
| Communications Port (COM1)                | CIICK        |              |              |               |
| ICOM ID-RP4000V SERVICE T (C              | OM4)         |              |              |               |
| Processors                                |              |              |              |               |
| in 🐗 Sound, video and game controller     | 1            |              |              |               |
| Storage controllers                       |              | 1            |              |               |
| System devices                            |              | 1            |              |               |
| TOME Chock t                              | ha connoct   | od unit o    | nd connor    | ntor nomo     |
| Intel(R)                                  | ne connecti  | eu unit a    | nu connec    | Jui names     |
| Intel(R) and CO                           | M nort numb  | er           |              |               |
| Intel(R)                                  | in port numb |              |              |               |
| Intel(R) (In this e                       | example, the | USB ser      | ial port nur | nber is "4.") |
| 🗰 Intel(R) I                              | ··· ·· · · · |              |              | ,             |
| USB Root Hub                              |              |              |              |               |
| USB Root Hub                              |              |              |              |               |
| USB Root Hub                              |              |              |              |               |
| USB Root Hub                              |              |              |              | -             |
|                                           |              |              |              |               |
|                                           |              |              |              |               |

- 1) Start up Windows.
- (2) Connect the PC and the ID-RP4000V [SERVICE T] connector through an USB cable (A-B type; purchase separately).
- ③ Right click "Computer" then select "Properties."
- "Computer" is available in <Start> menu with Windows Vista.
- (4) "System Properties" screen appears as at left. Click [Device Manager].

(5) In case "User Account Control" dialog box appears as at left, click [Continue].

- - If not displayed, or few COM port numbers are displayed at the same time, the driver installation may not be installed properly. Un-install the USB driver then reinstall the driver again in such cases.
  - **NOTE:** "**\***" is the COM port number, that is used for the communication setting with the utility software.
- <e.g.: When driver re-installation is required> "ICOM ID-RP4000V SERVICE T (COM\*) (COM\*)"

## USB driver un-installation

#### IMPORTANT!

As described at first of this section, USB driver is installed for each unit and connector.

However, only one USB driver can be un-installed when using "Add and Delete" included in OS. So, you should perform the USB driver un-installation with the following instructions.

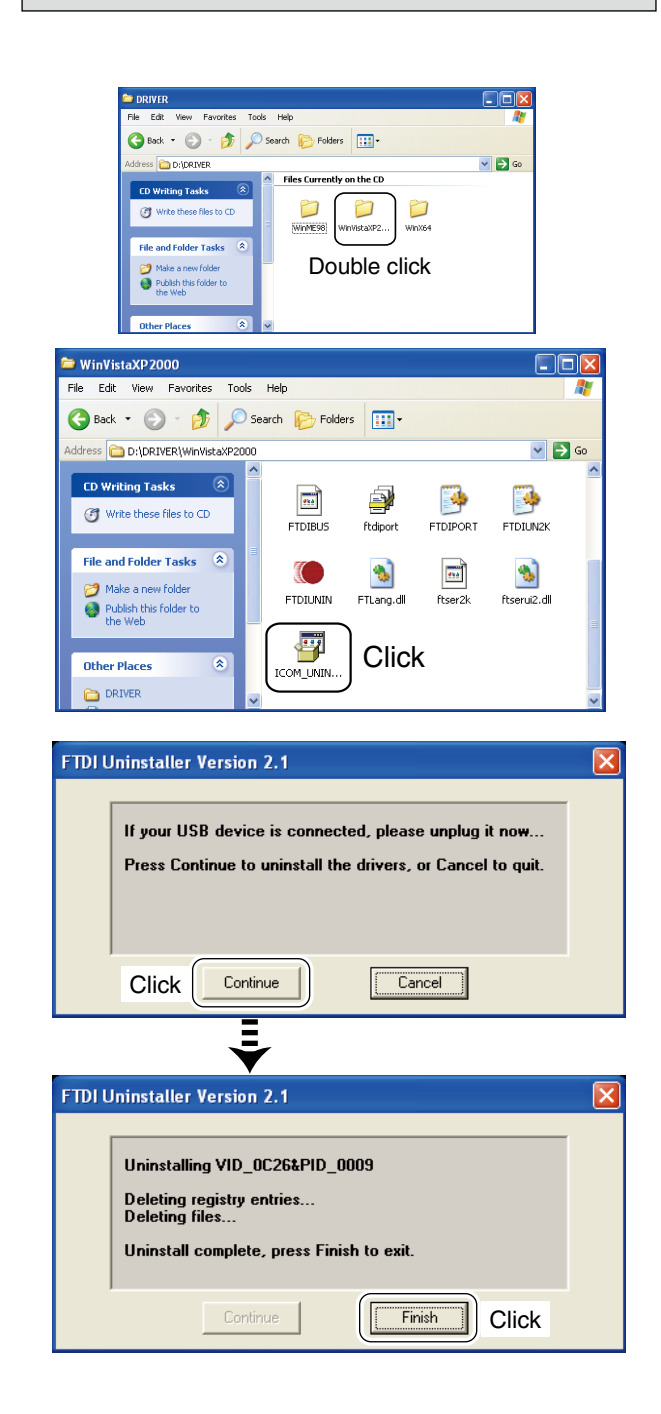

Un-install the USB drivers as follows.

In this section, describes the un-installation instruction with Windows XP for example.

- ① Start up Windows.
- ② Insert the CD that supplied with the ID-RP4000V into the CD drive.
- ③ Open the CD drive directory using "My Computer" or "Explorer."
  - Contents of the CD are displayed.
- ④ Double click the "Driver" and then the appropriate folder for your OS to open and display the folder contents.
- (5) Run the appropriate 'exe' file according to the OS.
  - For Windows XP/2000 : "ICOM\_UNIN\_NT.EXE"
  - For Windows 98SE/Me : "ICOM\_UNIN\_9x.EXE"

- 6 The un-installer starts automatically.
  - The un-installer starts several times according to the number of installed USB drivers.
  - When the dialog box as at left is displayed, make sure no equipment is connected to the USB port, then click [Continue].
  - When the screen as at left below appears after the uninstallation, click [Finish].

#### ♦ Microsoft<sup>®</sup> Windows Vista<sup>™</sup>

Manual un-installation from each unit and connector is needed when using Microsoft<sup>®</sup> Windows Vista<sup>™</sup>.

In this section, describes the un-installation instruction with the ID-RP4000V [SERVICE T] for example.

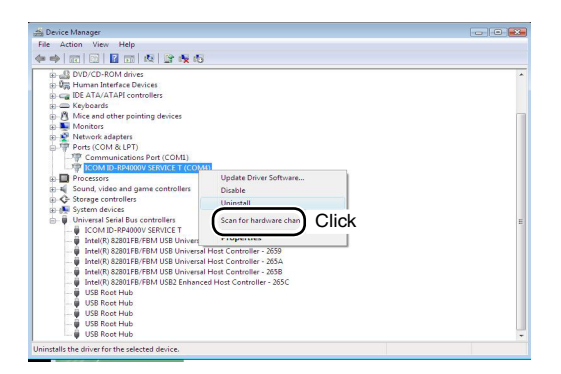

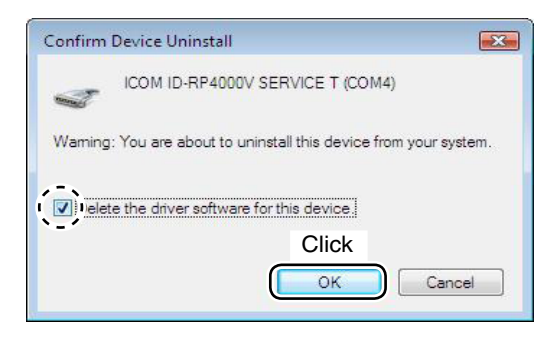

| E Device Manager                                                                                                    |                                                                                          |    |
|----------------------------------------------------------------------------------------------------|------------------------------------------------------------------------------------------|----|
| ile Action View Help                                                                                                    |                                                                                          |    |
| - 🔿 🖂 🖾 🖾 🖾 🖾 🖄                                                                                                    | <b>1</b>                                                                                 |    |
| Display adapters     DVD/CD-ROM drives     DVD/CD-ROM drives | s                                                                                        |    |
| Communications Port (CON     Processors     Sound, video and game control     System devices     Universal Serial Bus controllers                                                                                                    | tt)<br>Iers                                                                              |    |
| Intel(R) S2001FB/FBM USB     Intel(R) S2001FB/FBM USB     Intel(R) S2001FB/FBM U     Intel(R) S2001FB/FBM U     Intel(R) S2001FB/FBM U     USB Roct Hub     USB Roct Hub     USB Roct Hub     USB Roct Hub     USB Roct Hub                                                                                                    | Update Driver Software<br>Uwinstall Click<br>Son for Institutional Changes<br>Properties |    |
| installs the driver for the selected device.                                                                                                    |                                                                                          |    |
| Confirm Device Ur                                                                                                    | install (                                                                                | x  |
| ICOM ID                                                                                                    | -RP4000V SERVICE T                                                                       |    |
| Warning: You are a                                                                                                    | bout to uninstall this device from your system                                           | n. |

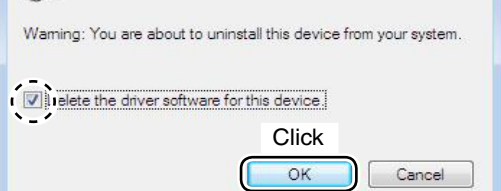

- ① Start up Windows.
- (2) Connect the PC and the ID-RP4000V [SERVICE T] connector through an USB cable.
- ③ Open the "Device Manager" screen.
  - See "■ COM port confirmation (p 24)" to open the "Device Manager" with Microsoft<sup>®</sup> Windows Vista™.
- ④ Click " 

   " of Ports (COM&LPT).
   Right click the "ICOM ID-RP4000V SERVICE T
   (COM\*)", then select "Uninstall".

(5) Click to add the check mark, "✓," into "Delete the driver software for this device." then click [OK].

⑥ Right click the "ICOM ID-RP4000V SERVICE\*", then select "Uninstall".

- ⑦ Click to add the check mark, "✓," into "Delete the driver software for this device." then click [OK].
- **NOTE:** Un-install the USB drivers for ID-RP4000V [SERVICE R] with the same manner.

## 5 UTILITY INSTALLATION

The utility is used for the setting of call sign and operating frequencies.

Installation

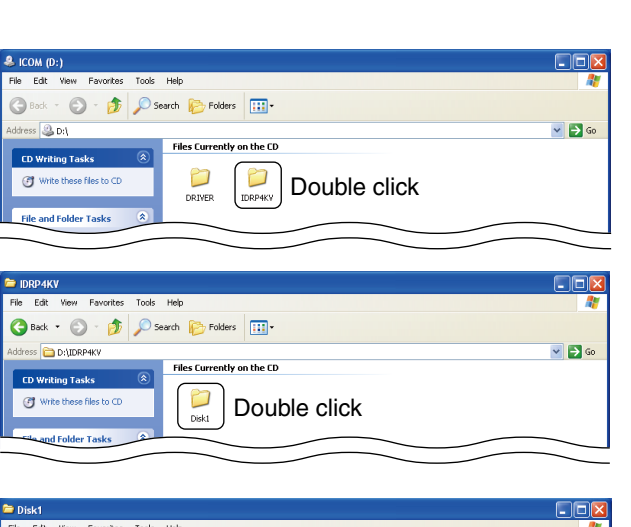

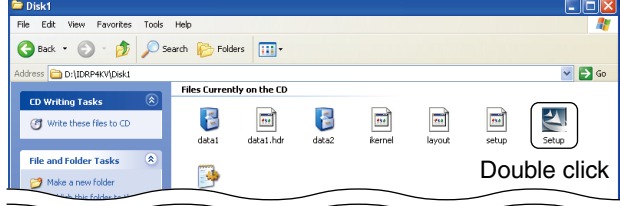

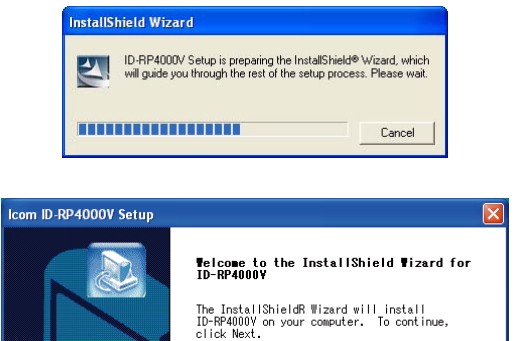

Click

Cancel

- Start up Windows.
   Quit all other applications if running.
- ② Insert the CD, supplied with the ID-RP4000V, into the CD drive.
- ③ Displays the contents of the CD using with the "My Computer" or "Explorer."
- ④ Double click "IDRP4KV" folder. Contents of the folder are displayed.
- Double click "Disk1" folder. Contents of the folder are displayed.
- 6 Double click "SETUP.EXE" file.
- "InstallShield Wizard" screen appears.
- (8) Click [Next>].

| Icom ID-RP4000V Setup                                                                                                    |
|----------------------------------------------------------------------------------------------------|
| Choose Destination Location<br>Select folder where Setup will install files.                                                                                                  |
| Setup will install ID-RP4000Y in the following folder.<br>To install to this folder, click Next. To install to a different<br>folder, click Browse and select another folder. |
| Dest inat ion Folder<br>E:\Program Files\Floom\Flo-RP4000Y<br>InstalShield<br>< Back<br>Next ><br>Cancel                                                                      |

| etup status               |                                |     |
|---------------------------|--------------------------------|-----|
| ID-RP4000V Setup is perfe | orming the requested operation | 15. |
|                           |                                |     |
|                           |                                |     |
|                           | 0%                             |     |
|                           |                                |     |
|                           |                                |     |
|                           |                                |     |
|                           |                                |     |

| Icom ID-RP4000V Setup |                                                                                                |
|-----------------------|------------------------------------------------------------------------------------------------|
|                       | InstallShield Wizard Complete<br>Setup has finished installing ID-RP4000V on your<br>computer. |
|                       | Click                                                                                          |

- (9) "Choose Destination Location" screen appears.
   When installing the utility into the displayed location,
  - click [Next>].
    When installing into a different location, click [Browse...], select the desired location and then click [Next>].

10 Starts the utility installation.

- "InstallShield Wizard Complete" screen appears when the installation is finished.
   Click [Finish] to complete the installation.
- 12 Eject the CD from the CD drive, then reboot the PC.

## Un-installation

Control Pane View Favorites Tools Help 🕤 - 🍺 🔎 Search 🌔 Folders 💷 🗸 a 💌 🔁 Go 100 Control Panel Pick a category P Windows U
Windows U
Windows U d Internet Conr Click 6 🕺 Add or F e Programs Select Revenue. Show updates Sort by: Name ~ Change o Remove Programs 😽 Icom ID-RP4 -Change/Rem Add <u>N</u>ew Programs FI-O DATA LCD Series A Click 🛃 Paint Shop Pro 5.0 **Confirm Uninstall** X Do you want to completely remove the selected application and all of its components? Click οк Cancel InstallShield Wizar Setup Status ID-RP4000V Setup is performing the requested operations 0% Cancel nstallShield Wizard Maintenance Complete

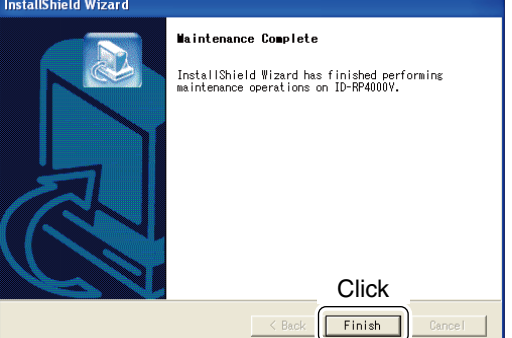

Un-install the utility software using with the standard application of the OS, "Add and Remove Programs," as follows.

- ① Open "Control Panel."
  - "Control Panel" is located in "Setting" in <Start> menu for Windows<sup>®</sup> 98SE/Me/2000 or Windows Vista™.
- 2 Click "Add or Remove Programs."

- ③ Select "Icom ID-RP4000V," then click [Change/Remove].
- ④ "Confirm Uninstall" screen appears, click [OK].
- (5) The screen at left appears when the un-installation starts.

- (6) The screen at left appears when the un-installation is completed.
  - Click [Finish].

## REPEATER SETTINGS

## Frequency setting for ID-RP4000V

#### NOTE:

The repeater unit connection may not be recognized with the PC according to the using USB cable length.

Use the shorter USB cable as possible is recommended.

| 🛤 ID-RP4000V                                  |                               |
|-----------------------------------------------|-------------------------------|
| File( <u>F)</u> Option( <u>O</u> )            |                               |
| Read                                          | Vrite                         |
| Сом                                           | Utility for ID-RP4000V        |
|                                               | (C) 2005 Icom Inc.            |
| Information<br>Model :<br>Revision :<br>SUM : | 0.0<br>0000<br>COM Port Error |
|                                               |                               |
|                                               |                               |
|                                               |                               |

| III ID-RP4000V                                         |  |
|--------------------------------------------------------|--|
| File( <u>F)</u> Option( <u>O)</u>                      |  |
| Read Write 2 Click                                     |  |
| Сом Utility for ID-RP4000V                             |  |
| (C) 2005 Icom Inc.                                     |  |
| Information<br>Model : ID-RP4000V (UHF VOICE Repeater) |  |
| SUM : • Enter the speci-<br>fied frequency.            |  |
| Frequency (MHz)                                        |  |
| RX/TX Frequency 449.50000                              |  |
|                                                        |  |
|                                                        |  |

- ① Start up the PC.
- ② Connect an USB cable (A-B type; purchase separately) between PC's USB port and ID-RP4000V [SERVICE T] or [SERVICE R] connector, then turn the ID-RP4000V power ON.
  - Connect an USB cable to [SERVICE R] when setting receive frequency.
  - Connect an USB cable to [SERVICE T] when setting transmit frequency.
- ③ Start up the ID-RP4000V utility.

Double click the "ID-RP4000V" icon on the desktop or select the "ID-RP4000V" in "Program" in "Start" menu.

- ④ The screen as at left appears, then the dialog below is displayed.
  - Click [OK].

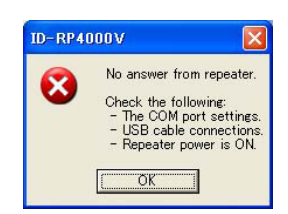

**NOTE:** The screen, described in steps (5), appears instead of these screens when the correct COM port number is set.

• Click <Option (O)> menu then select <COM Port(P)...>. Enter the allocated number of the ID-RP4000V [SER-VICE T/R] connector then click [Apply] in the displayed "COM Port Setting" screen.

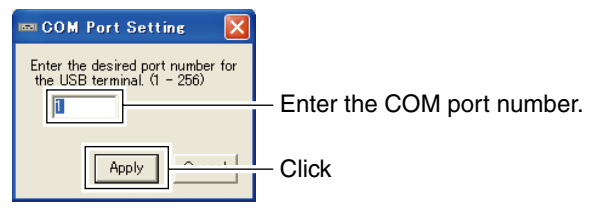

**NOTE:** See pages 22 to 24 for the COM port number confirmation details.

- (5) The utility reads the ID-RP4000V setting and the screen as at left appears when the correct COM port number is set.
- (6) Enter the specified receive and transmit frequencies into "RX/TX Frequency" column.
- ⑦ Click [Write] to program the set frequencies into the ID-RP4000V.

# 7 MAINTENANCE

## ■ Troubleshooting

If your repeater seems to be malfunctioning, please check the following points before sending it to a service center.

| PROBLEM                                                       | POSSIBLE CAUSE                                                              | SOLUTION                                                                                                    | REF.         |
|---------------------------------------------------------------|-----------------------------------------------------------------------------|----------------------------------------------------------------------------------------------------|--------------|
| Does not turn ON.                                             | Power connector has a poor contact.                                         | • Check the connector pins and re-connect the DC power cable.                                                                        | p. 5         |
|                                                               | Blown fuse.                                                                 | • Check for the cause, then replace the fuse.                                                                                        | p. 31        |
| No transmit output<br>power, or only few<br>output power.     | Antenna or coaxial cable has problems.                                      | • Check, and if necessary, replace the coaxial cable or solder the antenna connector again.                                          | pgs.<br>3, 5 |
| Sensitivity is low and only strong signals are operatable.    | <ul> <li>Antenna or coaxial cable has problems.</li> </ul>                  | • Check, and if necessary, replace the coaxial cable or solder the antenna connector again.                                          | pgs.<br>3, 5 |
| Does not function even a signal is received.                  | <ul> <li>The repeater controller, ID-RP2C, setting<br/>is wrong.</li> </ul> | • Read the instruction manual of the ID-RP2 (supplied with the ID-RP2C) and correct the setting of the repeater controller, ID-RP2C. |              |
| PC does not recognize the repeater                            | Too long USB cable is used.                                                 | Use a shorter USB cable.                                                                                                    | p. 6         |
| The settings cannot be programmed into the repeater properly. | Too long USB cable is used.                                                 | Use a shorter USB cable.                                                                                                    | p. 30        |

## About cleaning

DO NOT use chemical agents such as benzine or alcohol when cleaning, as they can damage the repeater's surfaces.

## ■ Fuse replacement

If the fuse blows or the repeater stops functioning, find the source of the problem if possible, and replace the damaged fuse with a new, rated one as shown below.

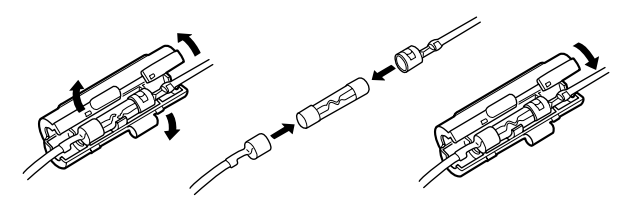

Fuse: FGB10A

## SPECIFICATIONS AND SYSTEM UNITS

## Specifications

#### ♦ General

- Frequency range
  - U.S.A.
  - Europe
- Type of emission
- Frequency stability
- Frequency resolutions
- Antenna connector
- Communication speed
- Power supply requirement
- Current drain
- Usable temperature range
- Dimensions (proj. not incl.)
- Weight (approx.)

#### ♦ Transmitter

- Tx output power (at 13.8 V DC)
- Modulation system
- Occupied bandwidth
- Spurious emissions

#### ♦ Receiver

- Receive system
- Intermediate frequencies
- Sensitivity (BER 1×10<sup>-2</sup>)
- Adjacent channel selectivity
- Intermodulation rejection ratio
- Receive spurious
- · Spurious and image rejection ratio

- Tx/Rx 440 to 450 MHz
- Tx/Rx 430 to 440 MHz
- : F1D (GMSK; F7W for system operation)
- : ±0.8 kHz (based on 25°C; +77°F)
- : 5/6.25 kHz
- : Type-N (impedance: 50 Ω)
- : 4.8 kbps

1

- : 13.8 V DC ±15% (negative ground)
- : Tx (High)
- Tx (Low) Less than 3.0 A
- Rx Stand-by Less then 0.7 A
- : -10°C to +50°C; +14°F to +122°F
- : 483(W)×88(H)×428(D) mm; 19(W)×3<sup>15</sup>/<sub>32</sub>(H)×16<sup>27</sup>/<sub>32</sub>(D) in.

Less than 7.0 A

- : 7.5 kg; 16 lb 9 oz
- : High 23-30 W 2-3 W Low
- : Double-conversion superheterodyne
- : 1st 70.0 MHz
  - 455 kHz 2nd
- : Less than 0.45 µV
- : More than 65 dB (20 kHz offset)
- : More than 65 dB (±20 kHz/40 kHz)
- : Less than -57 dBm
- : More than 70 dB

All stated specifications are subject to change without notice or obligation.

## System units

| ID-RP2D*   | 1.2 GHz DATA REPEATER              |
|------------|------------------------------------|
| ID-RP2V*   | 1.2 GHz DIGITAL VOICE REPEATER     |
| ID-RP2L*   | 10 GHz MICROWAVE LINK REPEATER     |
| ID-RP2000V | VHF DIGITAL VOICE REPEATER         |
| AH-106*    | 10 GHZ PARABOLIC ANTENNA (800 (d)) |
| AH-107*    | 10 GHZ PARABOLIC ANTENNA (450 (d)) |
| AH-108*    | 1.2 GHZ COLLINEAR ANTENNA          |
|            |                                    |

\*Not available in European countries by the present on March 2008.

- : Quadrature (244.8 MHz) : Less than 5.5 kHz : Less than -60dB

## ABOUT CE

| о<br>ICOM                                                                                                    | DECLARATION<br>OF CONFORMITY                                                   |
|----------------------------------------------------------------------------------------------------|--------------------------------------------------------------------------------|
| We Icom Inc. Japan<br>1-1-32, Kamiminami, Hirano-ku<br>Osaka 547-0003, Japan                                                                                                    | <b>( €</b> ()                                                                  |
| Declare on our sole responsibility that this equipment complies with<br>essential requirements of the Radio and Telecommunications Term<br>Equipment Directive, 1999/5/EC, and that any applicable Essential T<br>Suite measurements have been performed. | the<br>inal<br>Test <u>Düsseldorf 10th Aug. 200</u><br>Place and date of issue |
| Kind of equipment:       UHF DIGITAL VOICE REPEATER         Type-designation:       ID-RP4000V                                                                                                    | Icom (Europe) GmbH<br>Himmelgeister straße 100<br>D-40225 Düsseldorf           |
|                                                                                                    | Authorized representative name                                                 |
| This compliance is based on conformity with the following harmoni standards, specifications or documents:                                                                                                    | ised H. Ikegami<br>General Manager                                             |
| i) EN 301 489-1 V1.4.1 (2002-08)<br>ii) EN 301 489-15 V1.2.1 (2002-08)<br>iii) EN 301 783 V1.1.1 (2000-09)<br>iv) EN 60950-1 (2001): A11:2004<br>v)                                                                                                    | Signature                                                                      |

CE

Versions of the ID-RP4000V which display the "CE" symbol on the serial number seal, comply with the essential requirements of the European Radio and Telecommunication Terminal Directive 1999/5/EC.

#### List of Country codes (ISO 3166-1)

|    | Country        | Codes |    | Country        | Codes |
|----|----------------|-------|----|----------------|-------|
| 1  | Austria        | AT    | 18 | Liechtenstein  | LI    |
| 2  | Belgium        | BE    | 19 | Lithuania      | LT    |
| 3  | Bulgaria       | BG    | 20 | Luxembourg     | LU    |
| 4  | Croatia        | HR    | 21 | Malta          | MT    |
| 5  | Czech Republic | CZ    | 22 | Netherlands    | NL    |
| 6  | Cyprus         | CY    | 23 | Norway         | NO    |
| 7  | Denmark        | DK    | 24 | Poland         | PL    |
| 8  | Estonia        | EE    | 25 | Portugal       | PT    |
| 9  | Finland        | FI    | 26 | Romania        | RO    |
| 10 | France         | FR    | 27 | Slovakia       | SK    |
| 11 | Germany        | DE    | 28 | Slovenia       | SI    |
| 12 | Greece         | GR    | 29 | Spain          | ES    |
| 13 | Hungary        | HU    | 30 | Sweden         | SE    |
| 14 | Iceland        | IS    | 31 | Switzerland    | CH    |
| 15 | Ireland        | IE    | 32 | Turkey         | TR    |
| 16 | Italy          | IT    | 33 | United Kingdom | GB    |
| 17 | Latvia         | LV    |    |                |       |

This warning symbol indicates that this equipment operates in non-harmonised frequency bands and/or may be subject to licensing conditions in the country of use. Be sure to check that you have the correct version of this radio or the correct programming of this radio, to comply with national licensing requirement.

#11 (Europe)

| <intended country="" of="" use=""></intended> |
|-----------------------------------------------|
|                                               |
| □ FI □ FR □ DE □ GR □ HU □ IE                 |
|                                               |
|                                               |
|                                               |
| □RO□TR □HR                                    |